mynetball

Cheat Sheet

## **ADD PLAYERS TO A TEAM DURING THE SEASON**

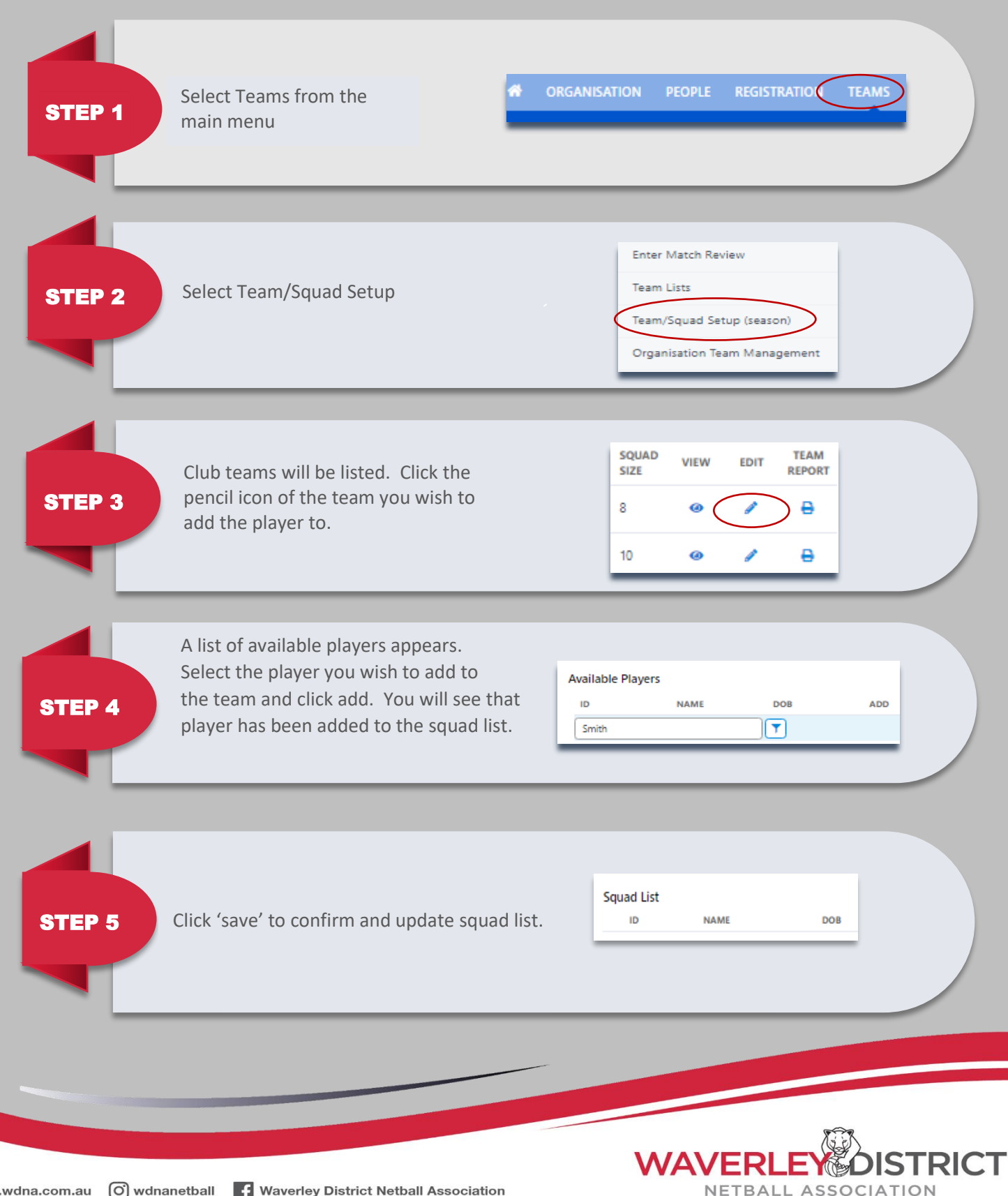

www.wdna.com.au (O) wdnanetball **f** Waverley District Netball Association